FRANÇAIS

MANUEL D'UTILISATION

# Ressource Site M-Bus

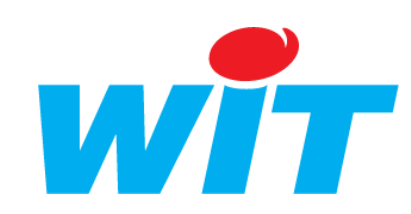

Home II - 138.Avenue Léon Bérenger - 06706 Saint-Laurent du Var Cedex Tel : 04 93 19 37 37 - Fax : 04 93 07 60 40 - Hot-line : 04 93 19 37 30 Site : www.wit.fr

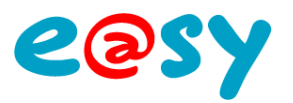

# SOMMAIRE

| PRESENTATION                                                                                  | . 3         |
|-----------------------------------------------------------------------------------------------|-------------|
| INSTALLATION                                                                                  | . 4         |
| PARAMETRAGE                                                                                   | . 5         |
| Reseau                                                                                        | . 5         |
| Ressource                                                                                     | . 6         |
| Rechercher de compteurs<br>Modifier l'adresse primaire d'un compteur<br>Dupliquer un compteur | 7<br>7<br>8 |
| M-BUS RECEIVER 868 (SAPPEL)                                                                   | . 9         |
| PARAMETRAGE                                                                                   | 10          |
| COMPTEUR RADIO IZAR CP                                                                        | 11          |
| SONDE RADIO IZAR RE TEMP                                                                      | 11          |

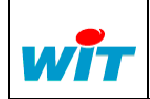

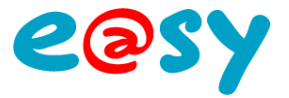

# Présentation

**M-Bus** est un bus de communication créé et mis au point à l'université allemande de PADERBORN par le Professeur. Dr. Horst Ziegler. Il a été au départ développé pour le relevé d'index d'eau et d'énergie mais on trouve de plus en plus de produits communicants sur ce protocole.

Le M-Bus est un réseau non polarisé, à topologie libre. Selon la répartition des compteurs, il peut atteindre des distances de plusieurs kilomètres.

Les appareils reliés sur le bus peuvent être télé alimentés.

Pour plus d'information, consulter le site <u>http://www.m-bus.com/</u>

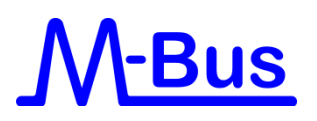

Le protocole M-Bus est disponible à partir de la version 1.6.0 de l'e@sy en option logicielle + et ++.

Cette compatibilité permet de lire les variables disponibles sur l'ensemble des produits compatibles M-Bus validés par la société WIT.

La connexion aux appareils M-Bus est réalisée via un concentrateur de marque RELAY :

- PW3 (Réf. NEGO512)
- : 3 compteurs
- PW20 (Réf. NEGO510)
- : 20 compteurs

: 60 compteurs

• PW60 (Réf. NEGO511)

La connexion au concentrateur est réalisée en RS232 ou RS485 (PW60 uniquement) pouvant se raccorder sur les produits suivants :

- Module e@sy e@sy-pro 2COM
- Module e@sy e@sy-IO 2COM
- Extension 2COM
- PLUG507 ExtenBUS / 1COM RS232
- PLUG517 ExtenBUS / 1COM RS 232
- PLUG518 ExtenBUS / 1COM RS 485 (avec PW60 uniquement)

Certains compteurs sont disponibles avec une interface M-Bus de type RS 485, dans ce cas il n'est pas nécessaire d'utiliser le concentrateur PW, une liaison RS485 suffit pour connecter jusqu'à 32 équipements.

L'e@sy permet de gérer plusieurs réseaux M-Bus en simultané.

La liste des produits M-Bus ayant fait l'objet de validation sont listés dans la FAQ n° #53.

★ Télécharger

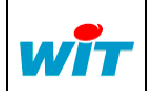

SITE M-BUS Home II - 138, av. Léon Bérenger : +33 (0)4 93 19 37 37 Tel F-06706 St Laurent du Var Cedex Fax : +33 (0)4 93 07 60 40 Réf. Doc DTE/0030 Date 04-04-13 http://www.wit.fr Hot-line : +33 (0)4 93 19 37 30 2.4 Version Page 3 / 11

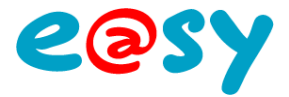

# Installation

- Etape 1 Raccorder le(s) compteur(s) au bornier M-Bus du concentrateur.
- **Etape 2** Raccorder le concentrateur au port de communication de l'e@sy.
- Etape 3 Mettre sous tension le concentrateur.
  - PW3 et PW20
- : 10...27VAC/DC (Imax : 200mA)
- PW60
- : 27...45VAC/DC

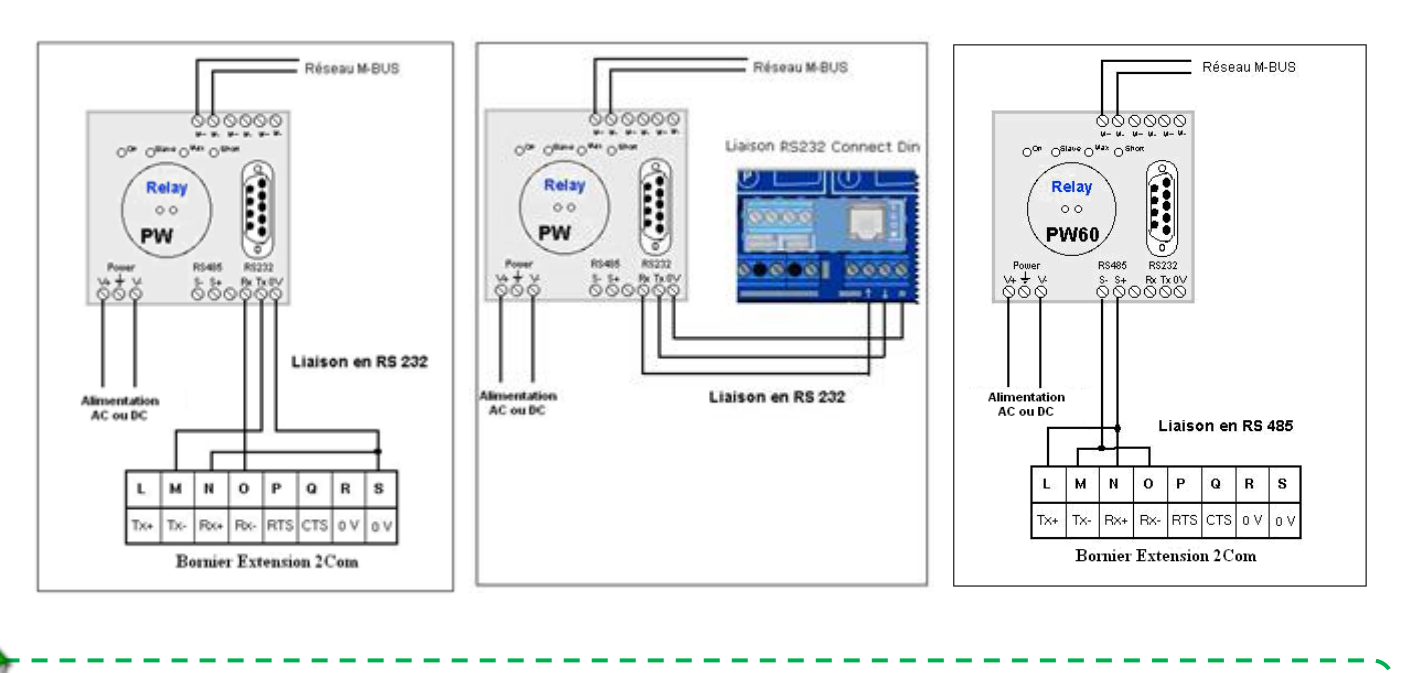

#### Pour plus d'informations :

MANUEL – EASY – Raccordement Concentrateur M-Bus PW3 MANUEL – EASY – Raccordement Concentrateur M-Bus PW20

MANUEL – EASY – Raccordement Concentrateur M-Bus PW60

Le raccordement en RS485 sur un PLUG507/PLUG517 nécessite l'utilisation de l'adaptateur e@sy RS232/RS485 (CRD202) (PLUG518 conseillé).

Le raccordement en RS232 via le connecteur DB9 nécessite l'utilisation du cordon CLIP 2COM/DB9M (CRD129).

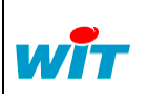

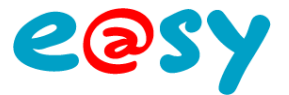

# Paramétrage

## Réseau

Depuis le menu Configuration > Réseau.

**Etape 1** Configurer le port de communication raccordé au concentrateur.

| Exploitation                | Paramétrage   | Configuration            |                      |             |                |         |             | »               | 🔦 Admir  | n                 | н    |
|-----------------------------|---------------|--------------------------|----------------------|-------------|----------------|---------|-------------|-----------------|----------|-------------------|------|
| Système                     | Préférences   | Utilisateur              | Réseau               | Maintenance | Enregistrement | Options | Explorateur | FlashDisk       | Liste d  | des réseaux       |      |
| Section 2000.0001           | I.M-Bus       |                          |                      |             |                |         |             | 📓 🚰 🗸 🔊 🖑 🥹 🤣 🗐 | TCP      | P/IP WIT          | -    |
| Extension 2COM.COM1.M-Bus C | Connexion Cnx |                          |                      |             |                |         |             |                 | E LAN    |                   |      |
|                             |               |                          |                      |             |                |         |             |                 | > Ette   | anBUS             |      |
|                             |               |                          |                      |             |                |         |             |                 | E 👞 WAN  | 4                 |      |
| 111                         | Seseau COM    |                          |                      |             |                |         |             |                 | F Die    | ension 2COM.COM1. | M-BL |
|                             | Valide        | <b>V</b>                 |                      |             |                |         |             |                 | 🗉 🍗 Exte | nsion 200M COM2   | Net  |
| 65                          | Etat          | Start, Ok                |                      |             |                |         |             |                 |          |                   |      |
|                             | Libellé       | M-Bus                    |                      |             |                |         |             |                 |          |                   |      |
|                             | Moniteur      | ¥                        |                      |             |                |         |             |                 |          |                   |      |
|                             | Format        | 2400 Bauds Even (Pair) 8 | Data Bits 1 Stop Bit |             |                |         |             |                 |          |                   |      |
|                             | R\$485        |                          |                      |             |                |         |             |                 |          |                   |      |

#### Réseau COM

| Valide   | Coché.                                        |
|----------|-----------------------------------------------|
| Libellé  | Libellé du port de communication.             |
| Moniteur | Permet de visualiser les données échangées.   |
| Format   | 2400 Bauds Even (Pair) 8 Data Bits 1 Stop Bit |
| RS485    | A cocher si le port est raccordé en RS485.    |

Etape 2 Configurer la connexion associée au port.

| Exploitation                 | Paramétrage       | Configuration |        |             |                |         |             | »             | 🐴 Admin 📜               |
|------------------------------|-------------------|---------------|--------|-------------|----------------|---------|-------------|---------------|-------------------------|
| Système                      | Préférences       | Utilisateur   | Réseau | Maintenance | Enregistrement | Options | Explorateur | FlashDisk     | 🔹 Liste des réseaux 🛛 🚕 |
| Section 2000.0001.           | M-Bus             |               |        |             |                |         |             | 🔡 🗸 🄊 🖑 🚱 🎘 🥩 | TCP/IP WIT              |
| Extension 2COM.COM1.M-Bus Co | nnexion Cnx M-Bus |               |        |             |                |         |             |               | 🗑 🐜 LAN                 |
|                              |                   |               |        |             |                |         |             |               | ExtenBUS                |
| Connexion                    |                   |               |        |             |                |         |             |               | 🗉 🐃 WAN                 |
| Valide                       |                   |               |        |             |                |         |             |               | Extension 2COM.COM1.M-B |
| Etat                         | Run, Ok           |               |        |             |                |         |             |               | Extension 2COM.COM1.M   |
| Libellé                      | Crox M-Bus        |               |        |             |                |         |             |               | Extension 2COM.COM2.Net |
| Moniteur                     |                   |               |        |             |                |         |             |               |                         |
| AutoStart                    | <b>V</b>          |               |        |             |                |         |             |               |                         |
| Mode connexion               | Client 💌          |               |        |             |                |         |             |               |                         |
| Application                  |                   |               |        |             |                |         |             |               |                         |
| Protocole                    | M-Bus 💌           |               |        |             |                |         |             |               |                         |

| Connexion      |                                            |
|----------------|--------------------------------------------|
| Valide         | Coché                                      |
| Libellé        | Libellé de la connexion.                   |
| Moniteur       | Permet de visualiser les données échangées |
| AutoStart      | Coché                                      |
| Mode connexion | Client                                     |
| Application    |                                            |
| Protocole      | M-Bus.                                     |
|                |                                            |

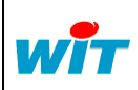

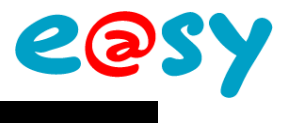

### Ressource

Depuis le menu Paramétrage > Ressources.

Etape 1 Ajouter une ressource « Site M-Bus » pour chaque compteur.

Dossier « Import / Export ».

#### **Etape 2** Renseigner les **Paramètres** de la ressource.

| Paramètres de la ressource                                                     | 🐴 🗮 🖉 💆 🗸 🍫 🖓 🈏 💸 |
|--------------------------------------------------------------------------------|-------------------|
| Identité Groupe Informations Témoin Journal Enfants (0) Schéma Paramètres Etat |                   |
| Adresse primaire 0                                                             |                   |
| Compteur radio                                                                 |                   |
| Adress secondaire 35521602                                                     |                   |
| Temporisation 5                                                                |                   |
| Reset                                                                          |                   |
| Forcer le dialogue en adresse secondaire                                       |                   |
| Préparer les valeurs                                                           |                   |
| Fréquence de lecture 🚳 🦠                                                       |                   |
| Connexion M-Bus Edension 200M COM 1 M-Bus Crix M-Bus 💌 🗽                       |                   |
|                                                                                |                   |

| Adresse primaire       | Adresse primaire du compteur.                                                           |  |  |  |  |  |  |  |
|------------------------|-----------------------------------------------------------------------------------------|--|--|--|--|--|--|--|
|                        | Renseigner l'adresse primaire à 253 lorsqu'on utilise l'adresse secondaire du compteur. |  |  |  |  |  |  |  |
| Compteur Radio         | Active les paramètres du « M-Bus Receiver 868 »<br>(SAPPEL).                            |  |  |  |  |  |  |  |
| Adresse Compteur radio | Adresse du « M-Bus Receiver 868 ».                                                      |  |  |  |  |  |  |  |
| Clé de décryptage      | Clé de décryptage du « M-Bus Receiver 868 ».                                            |  |  |  |  |  |  |  |
| Adresse secondaire     | Adresse secondaire du compteur.                                                         |  |  |  |  |  |  |  |
|                        |                                                                                         |  |  |  |  |  |  |  |

Lors d'une création de site par adresse secondaire, il est impératif de renseigner l'adresse primaire par **253**.

\_ \_ \_ \_ \_ \_ \_ \_ \_ \_ \_ \_ \_ \_ \_ \_ \_ \_

| Temporisation        | Temps (en sec) autorisé entre une demande à l'appareil<br>M-Bus et sa réponse.<br>Valeur par défaut = 5s                                                                                                    |  |  |  |  |  |
|----------------------|----------------------------------------------------------------------------------------------------|--|--|--|--|--|
| Reset                | Lance une lecture complète des données du compteur.                                                                                                    |  |  |  |  |  |
| Forcer le dialogue   | Force le dialogue avec l'adresse secondaire du compteur.                                                                                                    |  |  |  |  |  |
| Préparer les valeurs | Permet d'obtenir des données complémentaires du compteur.<br>Valable uniquement pour certains compteurs (ex : SAPPEL CALEC).<br>Décocher ce paramètre si aucune donnée complémentaire n'apparaît ; sous peine de perturber le dialogue. |  |  |  |  |  |
| Fréquence de lecture | Fréquence (en sec) de lecture des variables.                                                                                                    |  |  |  |  |  |
| Connexion M-Bus      | Sélection de la connexion M-Bus.                                                                                                    |  |  |  |  |  |

Après quelques secondes, les données du compteur sont relevées et apparaissent sous forme de ressources « Import/Export » enfants de la ressource « Site M-Bus ».

| Iden      | tité | Groupe Informations Témoin Journal Enf | ants (45) Sch   | éma Paramètres Etat                            |                      |          | 1 1 1 CP | ~       |
|-----------|------|----------------------------------------|-----------------|------------------------------------------------|----------------------|----------|----------|---------|
|           | -    | Libellé                                | Valeur          | needen I het erkenste het de de la traderen I. | Туре                 |          | Etat     |         |
| <b>AV</b> | m    | Energie                                | 300 Wh          |                                                | Import/Export Réel   |          | P 16     | 0 4     |
| <b>AV</b> | A,   | Date                                   | 26/02/07 19     | 15                                             | Import/Export Chaine |          | P 🕫      | 50 4    |
|           | m    | Energie                                | 0 Wh            |                                                | Import/Export Réel   |          | 📄 📄 🗠    | 5       |
| <b>AV</b> | *A.  | Date                                   | 31/12/06        |                                                | Import/Export Chaine |          | 📄 🚩 🗠    | 5       |
| <b>AV</b> | n    | Débit                                  | 0 m³/h          |                                                | Import/Export Réel   |          | P 🖷      | 5       |
| <b>AV</b> | the  | Température                            | 25 °C           |                                                | Import/Export Réel   |          | 📄 📑 🚾    | 5 6     |
| <b>AV</b> | m    | Température de retour                  | 25 °C           |                                                | Import/Export Réel   |          | 1 🛃 🧟    | 15 4    |
| 47        | m    | Puissance                              | o w             |                                                | Import/Export Réel   |          | P 🕫      | 5 0     |
|           |      |                                        | a de la deserve | Page 1/6 💌 > 刘                                 |                      |          |          |         |
| T         | lom  | e II - 138 av Léon Bérenger            | Tel             | · +33 (0)4 93 19 37 37                         |                      | SITE M-B | US       |         |
| F         | -06  | 706 St Laurent du Var Cedex            | Fax             | : +33 (0)4 93 07 60 40                         | Réf. Doc             | DTE/0030 | Date     | 04-04-1 |
| h         | ttp: | //www.wit.fr                           | Hot-line        | : +33 (0)4 93 19 37 30                         | Version              | 21       | Pane     | 6/11    |

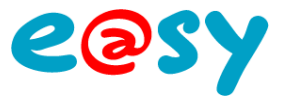

## **Rechercher de compteurs**

- Etape 1 Ouvrir la fenêtre de recherche en cliquant sur l'icône 🗵.
- **Etape 2** Lancer la recherche en cliquant sur l'icône 📴 de cette fenêtre.

| 🚾 Liste des appareils MBus connectés |                        |                    |                |
|--------------------------------------|------------------------|--------------------|----------------|
| Date du derni                        | er scan 26/02/07 15:25 |                    |                |
| Actif                                | Adresse primaire       | Adresse secondaire | Constructeur   |
| False                                | 0                      | 0000000            | Inconnu        |
| False                                | 1                      | 0000000            | Inconnu        |
| True-                                | 2                      | 00186488           | Schlumberger   |
| False                                | 3                      | 0000000            | Ninconnu       |
| True                                 | 4                      | 99365960           | hlumberger     |
| 716                                  | 5                      | 99365955           | Schlumberger   |
| False                                | 6                      | 0000000            | Inconnu        |
| The                                  | 7                      | 99365979           | Schlumberger   |
| False                                | 8                      | 0000000            | Inconnu        |
| False                                | 9                      | 0000000            | Inconnu        |
| False                                | 10                     | 0000000            | Inconnu        |
| True .                               | 11                     | 60150071           | Sensus         |
| False                                | 12                     | 0000000            | Inconnu        |
| The                                  | 13                     | 00602904           | EMU Elektronik |
| False                                | 14                     | 0000000            | Inconnu        |
| False                                | 15                     | 0000000            | Inconnu        |
| False                                | 16                     | 0000000            | Inconnu        |
| False                                | 17                     | 0000000            | Inconnu        |
| False                                | 18                     | 0000000            | Inconnu        |
| False                                | 19                     | 0000000            | Inconnu        |
| True-                                | 20                     | 03729184           | Sappel (AMT)   |
| False                                | 21                     | 0000000            | Inconnu        |
| False                                | 22                     | 0000000            | Inconnu        |
| False                                | 23                     | 0000000            | Inconnu        |
| False                                | 24                     | 0000000            | Inconnu        |
| False                                | 25                     | 0000000            | Inconnu        |
| False                                | 26                     | 0000000            | Inconnu        |
| True                                 | 27                     | 60401884           | Schlumberger   |
| False                                | 28                     | 0000000            | Inconnu        |
| False                                | 29                     | 0000000            | Inconnu        |

La recherche dure 1s par compteur, soit jusqu'à 250s (~4min) pour une recherche complète. Il est possible d'interrompre la recherche en cliquant sur le bouton « Abandonner

## Modifier l'adresse primaire d'un compteur\_

Il est possible pour certains compteurs d'en modifier l'adresse primaire.

- **Etape 1** Ouvrir la fenêtre de modification en cliquant sur l'icône 🥝.
- Etape 2 Sélectionner la nouvelle adresse primaire.

| 瓲 R00007                  | 🗸 🥜 🚱 🔀 🗠 |
|---------------------------|-----------|
| Adresse primaire actuelle | 0         |
| Nouvelle Adresse primaire | 1 🗸       |
|                           | ~         |

Etape 3 Valider en cliquant sur l'icône 🗹.

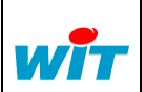

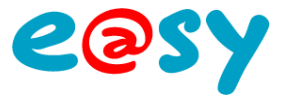

## Dupliquer un compteur

Lorsqu'une installation comporte plusieurs compteurs identiques, il est plus pratique de dupliquer les compteurs plutôt que d'en faire un apprentissage individuel.

#### **Etape 1** Supprimer les données éventuellement inutiles du site à dupliquer.

Dévalider les ressources enfants de la ressource « Site M-Bus » puis cliquer sur l'icône 🔛

Etape 2 Depuis le menu Configuration > Explorateur > e@sy > RESS, cliquer sur l'icône wite à dupliquer.

| Ress  | ources      | Ensembles    | Synoptique | ynoptique Attributs |   | Graphique Abonnements |                       | Télégestion |   |   |
|-------|-------------|--------------|------------|---------------------|---|-----------------------|-----------------------|-------------|---|---|
| 🧔 Dos | ssier de re | ssource ":e  | asy.RESS"  |                     |   |                       | <ul> <li>✓</li> </ul> | ഗ 🔑 (       | 0 | 3 |
| L     | ibellé      |              | Valeur     |                     | Т | уре                   |                       | Eta         | t |   |
|       | ExtenBUS    | 5            | Connect    | é (2/4)             | R | éseau ExtenBl         | JS                    |             |   |   |
|       | Intégrateu  | r 1 er étage | Connect    | é                   | S | ite M-BUS             |                       |             | o | 2 |
|       | Intégrateu  | r RDC        | Connect    | é                   | S | ite M-BUS             |                       | ,           | 6 | 2 |
|       |             |              |            |                     |   |                       | Duplique              | r ici       |   |   |

**Etape 3** Renseigner l'adresse primaire du compteur dans les paramètres du site dupliqué.

Il est possible de reconstruire toutes les données du site en cliquant sur l'icône 🔀 des paramètres du « Site M-Bus ».

Sur les versions e@sy antérieures à 3.8.0, la reconstruction de toutes les données se faisait automatiquement lors du premier dialogue ; entrainant ainsi la création des ressources supprimées.

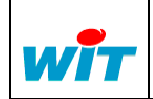

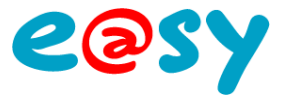

# **M-Bus Receiver 868 (SAPPEL)**

L'e@sy permet de relever les données des différents compteurs raccordés par radio au « M-Bus Receiver 868 » au travers d'**un concentrateur PW60** en utilisant le protocole M-Bus.

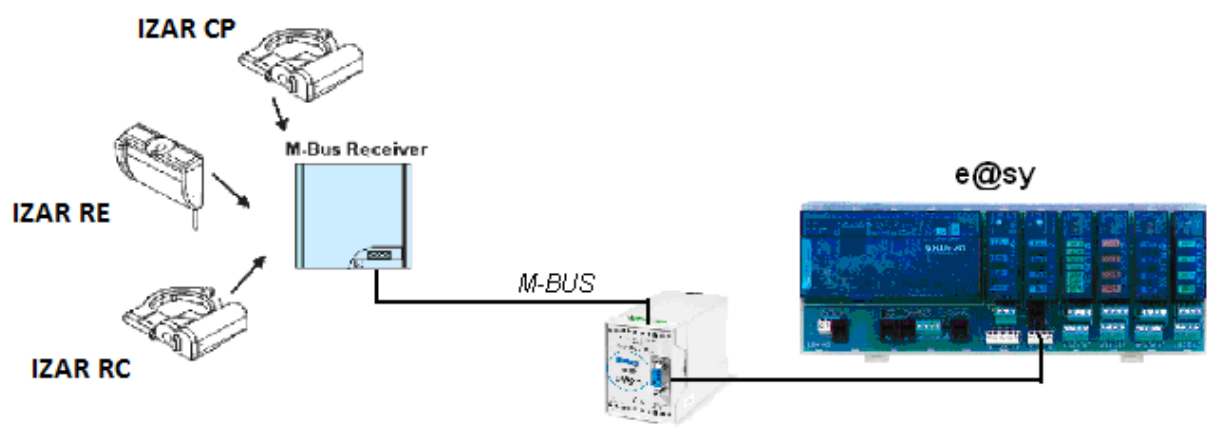

PW60

Les concentrateurs PW3 et PW20 ne peuvent pas fonctionner avec le M-Bus Receiver.

Le récepteur M-Bus Receiver existe en 2 versions logicielles :

Le M-Bus Receiver 868 version 1 qui peut fonctionner avec les capteurs ci-dessous :

- Compteur IZAR CP 868
- Sonde IZAR RE Temp 868

Le M-Bus Receiver 868 version 2 qui peut fonctionner avec les capteurs ci-dessous :

- Compteur IZAR CP 868
- Sonde IZAR RE Temp 868
- Compteur IZAR RC 868

Le M-Bus Receiver 868 version 1 est compatible avec l'e@sy à partir de la version 3.8.0 du 01/03/2009.

Le M-Bus Receiver 868 version 2 est compatible avec l'e@sy à partir de la version 6.2.0 du 22/10/2012.

La sonde IZAR RE Temp 868 est compatible avec l'e@sy à partir de la version 6.3.0 du 29/03/2013.

Le capteur IZAR RC 868 n'est compatible qu'avec le M-Bus Receiver version 2.

#### Principales caractéristiques techniques du M-Bus Receiver 868

| Radio Interface     |                                        |
|---------------------|----------------------------------------|
| Fréquence           | 868,95 ou 434,975 MHz                  |
| Portée              | Jusqu'à 400 mètres selon environnement |
| Capacité            | Jusqu'à 500 radios                     |
| M-BUS Communication |                                        |
| Vitesse             | 2400 et 9600 Bds                       |
| Paramètre           | 8 Bits, Parité paire, 1 Bit de stop    |
| Alimentation        |                                        |
| Par le M-Bus (PW60) | Minimum 32V - Consommation 30mA        |

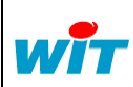

## Paramétrage

Après avoir configuré le port de communication et créer la ressource « Site M-Bus » :

- **Etape 1** Renseigner l'adresse primaire à 253.
- Etape 2 Cocher le paramètre « Compteur radio ».
- Etape 3 Laisser le champ « Adresse du compteur radio » vide (0).
- Etape 4 Renseigner l'adresse du M-Bus Receiver 868 dans le champ « Adresse secondaire ».
- **Etape 5** Sélectionner la connexion M-Bus précédemment configurée.

5 ressources propres au récepteur radio se crées en ressources enfants de la ressource « Site M-Bus ».

- Etape 6 Ouvrir la fenêtre de recherche des compteurs radios en cliquant sur l'icône
- **Etape 7** Lancer une recherche des compteurs radio en cliquant sur l'icône **1**. Actualiser la page pour voir apparaître les compteurs disponibles :

|    | s compteurs radio  |              |
|----|--------------------|--------------|
|    | Adresse secondaire | Constructeur |
| 1  | 00336615           | Sappel       |
| 1  | 00336612           | Sappel       |
| 1  | 00018848           | Sappel       |
| 1  | 00336614           | Sappel       |
| 1  | 00336611           | Sappel       |
| Ve | 12345678           | Sappel       |
| 1  | 00526763           | Sappel       |
| 1  | 00526767           | Sappel       |
| 1  | 00526761           | Sappel       |
| 1  | 00526768           | Sappel       |
| 1  | 00526762           | Sappel       |
| 1  | 00526770           | Sappel       |
| 1  | FFFFFFF            | Inconnu      |
| 1  | FFFFFFF            | Inconnu      |
| 1  | FFFFFFF            | Inconnu      |
| 1  | FFFFFFF            | Inconnu      |
| 1  | FFFFFFF            | Inconnu      |
| 1  | FFFFFFF            | Inconnu      |
| 1  | FFFFFFF            | Inconnu      |
| 1  | FFFFFFF            | Inconnu      |
| 1  | FFFFFFF            | Inconnu      |
| 1  | FFFFFFF            | Inconnu      |
| 1  | FFFFFFF            | Inconnu      |
| 1  | FFFFFFF            | Inconnu      |
| 1  | FFFFFFF            | Inconnu      |
| 1  | FFFFFFF            | Inconnu      |
| 1  | FFFFFFF            | Inconnu      |
| 1  | FFFFFFF            | Inconnu      |
| 1  | FFFFFFF            | Inconnu      |
|    | FFFFFFFF           | Inconnu      |

**Etape 8** Cliquer sur l'icône correspondant au compteur radio pour le sélectionner. L'icône verte informe du compteur sélectionné.

La ressource « Site M-Bus » crée les ressources enfants correspondant aux données du compteur radio sélectionné.

Pour paramétrer un autre compteur radio, créer une nouvelle ressource « Site M-Bus » et reprendre cette procédure à l'étape 1 ou dupliquer cette ressource et sélectionner un nouveau compteur dans la liste des compteurs radios.

Les ressources enfants correspondant aux données de ce nouveau compteur se crées automatiquement après quelques secondes.

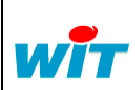

|   | Home II - 138. av. Léon Bérenger | Tel      | : +33 (0)4 93 19 37 37 | SITE M-BUS |          |      |          |
|---|----------------------------------|----------|------------------------|------------|----------|------|----------|
| - | F-06706 St Laurent du Var Cedex  | Fax      | : +33 (0)4 93 07 60 40 | Réf. Doc   | DTE/0030 | Date | 04-04-13 |
|   | http://www.wit.fr                | Hot-line | : +33 (0)4 93 19 37 30 | Version    | 2.4      | Page | 10 / 11  |

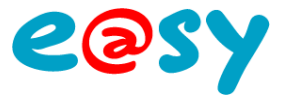

# Compteur radio IZAR CP

#### Les rubriques données par défaut par la tête émettrice de type IZAR CP sont :

| Paramètres de la ressource                                                     |                                  |              | 👘 🗸 🗸 🕺 🦉 🎉 💭 🕀    | 0 😔      | 8 |  |  |
|--------------------------------------------------------------------------------|----------------------------------|--------------|--------------------|----------|---|--|--|
| Identité Groupe Informations Témoin Journal Enfants (7) Schéma Paramètres Etat |                                  |              |                    |          |   |  |  |
|                                                                                | Libellé                          | Valeur       | Туре               | Etat     |   |  |  |
| 47 🎋                                                                           | Numéro de fabrication            | 30002129,00  | Import/Export Réel | <b>~</b> | 5 |  |  |
| ▲▼ 5%                                                                          | Durée depuis dernier stockage    | 0,00 Sec.    | Import/Export Réel | <b>~</b> | 2 |  |  |
| ▲▼ 5%                                                                          | Signal de Contrôle               | 100,00       | Import/Export Réel |          | 2 |  |  |
| AV 🎋                                                                           | Intervalle de stockage           | 8,00         | Import/Export Réel | 6        | 2 |  |  |
| AV 婉                                                                           | Temps de fonctionnement Batterie | 12,00 /An    | Import/Export Réel | 6        | 9 |  |  |
| AV 🎋                                                                           | Flags d'erreurs                  | 0,00         | Import/Export Réel | 6        | 2 |  |  |
| ▲▼ 5%                                                                          | Volume                           | 905970,67 m³ | Import/Export Réel | <b>~</b> | 2 |  |  |

| Libellé                       | Désignation                                                                      |
|-------------------------------|----------------------------------------------------------------------------------|
| Numéro de fabrication         | Numéro de série du M-Bus Receiver (Adresse secondaire)                           |
| Durée depuis dernier stockage | Temps en secondes entre la réception du signal radio et sa lecture par l'e@sy    |
| Signal de contrôle            | Niveau de réception du signal radio entre l'émetteur et le récepteur de 0 à 100% |
| Intervalle de stockage        | Temps en secondes entre deux émissions radio d'un même émetteur                  |
| Temps de fonctionnement       | Durée de vie de la batterie de l'émetteur en années                              |
| Flags d'erreurs               | Code erreur spécifique au fabricant (à communiquer au support technique)         |
| Volume                        | Volume en m3                                                                     |

# Sonde radio IZAR RE Temp

Les rubriques données par défaut par la sonde de type IZAR RE Temp sont :

| Para  | mètres de la ressource                                                         |             | (13 🕫 💙 📓 🤣 🖽      |  |  |  |  |  |  |  |
|-------|--------------------------------------------------------------------------------|-------------|--------------------|--|--|--|--|--|--|--|
| Ident | Identité Groupe Informations Témoin Journal Enfants (9) Schéma Paramètres Etat |             |                    |  |  |  |  |  |  |  |
|       | Libellé                                                                        | Valeur      | Туре               |  |  |  |  |  |  |  |
| ▲▼    | Muméro de fabrication                                                          | 32000253,00 | Import/Export Réel |  |  |  |  |  |  |  |
| ▲▼    | M Durée Actuelle                                                               | 11,00 Sec.  | Import/Export Réel |  |  |  |  |  |  |  |
| ▲▼    | M Puissance signal radio                                                       | -53,00 dBm  | Import/Export Réel |  |  |  |  |  |  |  |
| ▲▼    | Ma Température                                                                 | 24,00 °C    | Import/Export Réel |  |  |  |  |  |  |  |
| ▲▼    | 🐜 Température minimum                                                          | 24,00 °C    | Import/Export Réel |  |  |  |  |  |  |  |
| ▲▼    | 🐜 Température maximum                                                          | 23,60 °C    | Import/Export Réel |  |  |  |  |  |  |  |
| ▲▼    | M Température moyenne                                                          | 23,00 °C    | Import/Export Réel |  |  |  |  |  |  |  |
| ▲▼    | Maintervalle de stockage                                                       | 6,00 Min.   | Import/Export Réel |  |  |  |  |  |  |  |
| ▲▼    | M Durée de vie résiduelle                                                      | 4126,00     | Import/Export Réel |  |  |  |  |  |  |  |

| Libellé                       | Désignation                                                                   |
|-------------------------------|-------------------------------------------------------------------------------|
| Numéro de fabrication         | Numéro de série du M-Bus Receiver (Adresse secondaire)                        |
| Durée depuis dernier stockage | Temps en secondes entre la réception du signal radio et sa lecture par l'e@sy |
| Puissance signal radio        | Puissance du signal radio entre l'émetteur et le récepteur                    |
| Température                   | Température mesurée par la sonde de l'émetteur IZAR RE                        |
| Température minimum           | Température minimale mesurée par la sonde                                     |
| Température maximum           | Température maximale mesurée par la sonde                                     |
| Température moyenne           | Température moyenne mesurée par la sonde                                      |
| Intervalle de stockage        | Temps en minutes entre deux émissions radio d'un même émetteur                |
| Durée de vie résiduelle       | Durée de vie de la batterie de l'émetteur IZAR RE                             |

**Remarque** : lors de la création de la ressource, les variables Température, Température minimum, Température maximum et Température moyenne sont nommées (libellés) par défaut Température extérieure, cela à cause du code M-Bus envoyé par la sonde. Il est possible de modifier manuellement ces libellés pour qu'ils correspondent à ceux cités dans les tableaux précédents.

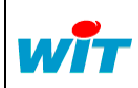

| Home II - 138. av. Léon Bérenger | Tel                             | : +33 (0)4 93 19 37 37 | SITE M-BUS             |          |          |      |          |
|----------------------------------|---------------------------------|------------------------|------------------------|----------|----------|------|----------|
|                                  | F-06706 St Laurent du Var Cedex | Fax                    | : +33 (0)4 93 07 60 40 | Réf. Doc | DTE/0030 | Date | 04-04-13 |
|                                  | http://www.wit.fr               | Hot-line               | : +33 (0)4 93 19 37 30 | Version  | 2.4      | Page | 11 / 11  |